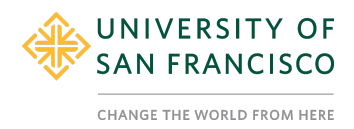

### **Tutorial 9: Splitting Ordinal/Continuous Variables (2 categories)**

#### Description

This tutorial will convert a continuous or ordinal/integer variable into a categorical variable. This tutorial will specifically focus on splitting a variable into 2 categories.

In our dataset, we have variables that can be used as measured independent variables to understand their systematic influence on participants' responses. For example, in our project, we may want to see if participants' self-reported Liberal identity influences their response towards the person who made the offending comment.

The political identity variable (**pol\_continuum**) was answered using a scale from 1-7 ranging from 1 = 'Strongly Conservative' to 7 = 'Strongly Liberal.'

#### Content

- 1. Find Desciptives
- 2. Create new variable
- 3. Check Descriptives Again

#### 1. Find Desciptives

- a. Go to the 'Analyses' tab.
- b. Click on 'Explore' and then 'Descriptives'
- c. Move the **pol\_continuum** variable into the variable window on the right and select the following statistics: Mean, Median, Standard Deviation.
- d. Based on the mean, median, and standard deviation, we can see from the descriptives that data is highly skewed.
- e. Examining the frequency distribution gives us an even clearer idea of how participants responded:

| 🚍 Data Analyses Edit                                                                                                    |                                         |                                                                                                    |                           |                                          |                                                   | :              |
|----------------------------------------------------------------------------------------------------|-----------------------------------------|----------------------------------------------------------------------------------------------------|---------------------------|------------------------------------------|---------------------------------------------------|----------------|
| $ \begin{array}{c} & & & \\ \hline & & & \\ \hline & & & \\ \hline & & \\ \hline \\ \hline$ | requencies Factor                       |                                                                                                    |                           |                                          |                                                   | ېلې<br>Modules |
| Descriptives                                                                                                    | Variables  Variables  Split by          | Descriptives Descriptives N 180 Missing 0 Mean 5.60 Median 6.00 Standard deviation 1.33 Frequencies                                              |                           |                                          |                                                   |                |
| 🗹 Frequency tables 🐣 📊                                                                                                    |                                         | Frequencies of pol_continuum                                                                                                    | 0                         | 0/ -1 T-1-1                              | Quere lating N                                    |                |
| ✓   Statistics                                                                                                    |                                         | Levels                                                                                                    | counts                    | % of lotal                               | cumulative %                                      |                |
| Sample Size          N       Missing         Percentile Values                                                                                                    | Central Tendency C Mean Median Mode Sum | Suffictive Conservative<br>Slightly Conservative<br>Neither Conservative nor Liberal<br>Slightly Liberal<br>Somewhat Liberal<br>Strongly Liberal | 9<br>37<br>23<br>49<br>60 | 5.0%<br>20.6%<br>12.8%<br>27.2%<br>33.3% | 6.1%<br>6.1%<br>26.7%<br>39.4%<br>66.7%<br>100.0% |                |
| Dispersion           Std. deviation         Minimum                                                                                                    | Distribution<br>Skewness                |                                                                                                    |                           |                                          |                                                   |                |
| Variance     Maximum       Range     S. E. Mean                                                                                                    | Kurtosis Normality                      | References                                                                                                    |                           |                                          |                                                   |                |

- f. Based on the distribution, we decided that it would be helpful to re-categorize this variable as:
  - i. People who are moderately Liberal (5 and 6; N =72)
  - ii. People who report strongly Liberal (7; N = 60)

## 2. Create new variable

- a. We can create these new categories using the IF' function-, meaning that IF the first logical expression is TRUE, insert a first value, but IF a second logical expression is TRUE, insert a second value, but IF a third logical expression is TRUE, then insert a third value.
  - i. **Note:** use == for 'equals' statement.
  - ii. You must close with three left parentheses (see formula below) because there are 3 commands otherwise you will get an error message.
- b. Scroll to end of spreadsheet and create new variable
- c. Name new variable and give a brief description
- d. In function window- specify code

=IF(pol\_continuum == 5 or pol\_continuum == 6, 1, IF(pol\_continuum == 7, 2, IF( pol\_continuum < 5, 0)))

i. This is basically saying that the new variable will be coded as 1 when a participant is moderately liberal and 2 when strongly liberal. We gave anyone less than a 5 a '0'.

| =     |       | Data Analy   | /ses    | Edit      |                        |            |             |                             | :                                                                            |
|-------|-------|--------------|---------|-----------|------------------------|------------|-------------|-----------------------------|------------------------------------------------------------------------------|
| Pas   | ste C | ➡ Ċ<br>Edit  | Setup   | Compute   | Transform<br>Variables | Add        | • Filter    | Add •<br>s E Delete<br>Rows | ,<br>9                                                                       |
|       |       |              |         |           |                        |            | COMPUTED    | VARIABLE                    |                                                                              |
|       |       |              |         |           |                        |            | Newliber    | al                          |                                                                              |
|       |       |              |         |           |                        |            | moderateOto | extreme1                    |                                                                              |
|       |       |              |         |           |                        |            | moderateote |                             |                                                                              |
|       |       |              |         |           |                        |            | Formula     | £ - 6, 1                    | F(pol_continuum == 5 or pol_continuum ==<br>1. IF(pol_continuum == 7. 2. IF( |
|       |       |              |         |           |                        |            |             | pol_                        | L_continuum < 5, 0)))                                                        |
|       |       |              |         |           | <u></u>                |            |             |                             |                                                                              |
|       |       |              |         |           |                        |            |             |                             |                                                                              |
|       |       |              |         |           |                        |            |             |                             |                                                                              |
|       |       |              |         |           |                        |            |             |                             |                                                                              |
|       |       |              |         |           |                        |            |             |                             |                                                                              |
|       |       |              |         |           |                        |            |             |                             | Retain unused levels 🔘                                                       |
| NewR  | elig  | A NewEthni.! | 🚽 Newli | beral®    |                        |            |             |                             | Ectimated Marginal Means                                                     |
| 1     | 1     | _            |         | 1         |                        |            |             |                             | Estimated Marginal Means                                                     |
| 2     | 1     |              |         | 0         |                        |            |             |                             | Apology cond                                                                 |
| 3     | 1     |              |         | 0         |                        |            |             |                             |                                                                              |
| 4     | 0     |              |         | 2         |                        |            |             |                             |                                                                              |
| 5     | 0     |              |         | 2         |                        |            |             |                             | 3.00 -                                                                       |
| 6     | 0     |              |         | 1         |                        |            |             |                             | т –                                                                          |
| 7     | 1     |              |         | 2         |                        |            |             |                             |                                                                              |
| 8     | 1     |              |         | 0         |                        |            |             |                             | 2.75                                                                         |
| 9     | 1     |              |         | 1         |                        |            |             |                             | 6.17 Ø                                                                       |
| 10    | 1     |              |         | 1         |                        |            |             |                             |                                                                              |
| 12    | 0     |              |         | 2         |                        |            |             |                             | ы ,                                                                          |
| 13    | 1     |              |         | 0         |                        |            |             |                             | ¥ 2.50 °                                                                     |
| 14    | 0     |              |         | 0         |                        |            |             |                             |                                                                              |
| 15    | 0     |              |         | 1         |                        |            |             |                             |                                                                              |
| Ready | · 7   | Filters 0    | Row     | count 180 | Filtered 0 De          | eleted 0 A | dded 61 Cel | s edited 10455              | 2.25 - 🔟                                                                     |

e. You can see that the recategorization worked when you run the frequencies on your new variable and get the same values for each category in the first frequencies you ran on the original Liberal variable.

| Image: Second Second Secon | ☰ Data Analyses Edit                                                              |                                                   |                                                                                                    | 1       |
|----------------------------------------------------------------------------------------------------|-----------------------------------------------------------------------------------|---------------------------------------------------|----------------------------------------------------------------------------------------------------|---------|
| Descriptives     if Mr 432   if Konstription   if Konstription   if Mewitchnicity     Split by   NewKitchnicity   if Maising   Prequency tables   if Missing   Percentiles   25,50,75   Dispression   Distribution   Cut points for if equal groups   Sum   Dispression   Distribution   Cit deviation   Minium   Cit deviation   Minium   Station   Maximum   Cit deviation   Maximum   Cit deviation   Maximum   Cit deviation   Minium   Station   Normality   OR                                                                                                    | Exploration T-Tests ANOVA Regression Freq                                         | uencies Factor                                    |                                                                                                    | Modules |
| a activits_plit   a vertivits_plit   a vertivits_plit   a vertivits_plit   split by   split by   spl                                                                                                    | Descriptives                                                                      | $\overline{\mathbf{G}}$                           | Strongly Liberal 60 33.3 % 100.0 %                                                                                                    |         |
| Sample Size Central Tendency   Ø N Ø Missing Mean   Percentile Values Median   Out points for 4 equal groups Mode   Percentiles 25,60,75 Sum   Pispersion Distribution   Std. deviation Minimum Skewness   Variance Maximum Skewness   Variance Maximum Skewness   Narimum Skewness   Narimum Skewness   Narimum Skewness   Narimum Skewness   Narimum Skewness   Narimum Skewness   Narimum Skewness   Narimum Skewness   Narimum Skewness   Narimum Skewness   Narimum Skewness   Narimum Skewness                                                                                                    | di activist_split<br>di NewReligion<br>di NewEthnicity<br>✓ Frequency tables & di | Spiit by                                          | Descriptives<br>Newliberal<br>N 180<br>Missing 0                                                                                                    |         |
| Dispersion     Distribution       Std. deviation Minimum     Skewness       Variance     Maximum       Std. deviation Minimum     Skewness       Std. deviation Minimum     Skewness       Std. deviation Minimum     Skewness       Std. deviation Minimum     Skewness       Std. deviation Minimum     Skewness       Std. deviation Minimum     Skewness       Std. deviation Minimum     Skewness       Std. deviation Minimum     Skewness       Std. deviation Minimum     Skewness                                                                                                    | ✓ Statistics Sample Size     N ♥ Missing                                          | Central Tendency<br>Mean                          | Frequencies                                                                                                    |         |
| Std. deviation     Minimum     Skewness       Variance     Maximum     Kurtosis       Range     S. E. Mean     Normality       IQR     Shapiro-Wilk                                                                                                    | Cut points for 4 equal groups Percentiles 25,50,75 Dispersion                     | Mode<br>Sum<br>Distribution                       | Levels         Counts         % of Total         Cumulative %           0         48         26.7 %         26.7 %           1         72         40.0 %         66.7 %           2         60         33.3 %         100.0 % |         |
|                                                                                                    | Std. deviation Minimum<br>Variance Maximum<br>Range S. E. Mean                    | Skewness<br>Kurtosis<br>Normality<br>Shapiro-Wilk |                                                                                                    |         |

f. Filtering out the 'Not Liberals'

| =           | Data     | a Analyses | Edit          |                         |               |                           |                                                                                                    | <b>:</b>       |
|-------------|----------|------------|---------------|-------------------------|---------------|---------------------------|----------------------------------------------------------------------------------------------------|----------------|
| Pas         | ste      | ⊖<br>Edit  | Compute       | Transform               | Add - Til     | ters Rows                 |                                                                                                    |                |
|             |          |            |               |                         |               | TERS                      | active C X active X active X active X active X actives X actives X | ⑦              |
|             | Filter 1 | A.ID       | A gender      | 🐣 age                   | 🐣 religion    | This is a data va         | riable.                                                                                                    | 22.3% 100.0%   |
| 1           | ~        | 1          | Female        | 18                      | Christian (in | -95                       | an angly maaran                                                                                                    | 33.5 % 100.0 % |
| 2           | 2        | 2          | Female        | 19                      | Muslim        | -95                       |                                                                                                    |                |
| 3           | 1        | 3          | Male          | 20                      | Christian (in | -99                       |                                                                                                    |                |
| 4           | ~        | 4          | Female        | 19                      | No Religion   | -95                       |                                                                                                    |                |
| 5           | ~        | 5          | Male          | 24                      | No Religion   | -95                       |                                                                                                    |                |
| 6           | 1        | 6          | Female        | 17                      | No Religion   | -99                       | Descriptives                                                                                                    |                |
| 7           | ×        | 7          | Female        | 19                      | Christian (in | -95                       |                                                                                                    |                |
| 8           | 1        | 8          | Female        | 18                      | Muslim        | -95                       | Descriptives                                                                                                    |                |
| 9           | 1        | 9          | Female        | 18                      | Jewish        | -95                       | Newliberal                                                                                                    |                |
| 10          | ×        | 10         | Female        | 19                      | Christian (in | -95                       |                                                                                                    |                |
| 11          | ×        | 11         | Male          | 19                      | No Religion   | -95                       | N 180                                                                                                    |                |
| 12          | ×        | 12         | Female        | 19                      | No Religion   | -95                       | Missing                                                                                                    |                |
| 13          | ~        | 13         | Male          | 18                      | Christian (in | -95                       |                                                                                                    |                |
| 14          | 1        | 14         | Female        | 21                      | No Religion   | -95                       | Francisco                                                                                                    |                |
| 15<br>Readu | V ON     | Filters 1  | Row count 180 | 18<br>Filtered 0 Delete | NO Religion   | -9§<br>Cells edited 10455 | Frequencies                                                                                                    |                |

| =    | E Di     | ata Anal    | yses | Edit          |                        |       |                 |                                 |                                  |                       |             |            |              |   |  |  |
|------|----------|-------------|------|---------------|------------------------|-------|-----------------|---------------------------------|----------------------------------|-----------------------|-------------|------------|--------------|---|--|--|
| Pa   | iste     | ⊖ C<br>Edit | Setu | up Compute    | Transform<br>Variables |       | Add •<br>Delete | Filters                         | Add -<br>Delete<br>Rows          |                       |             |            |              |   |  |  |
|      |          |             |      |               |                        |       | ROW F           | ILTERS                          |                                  |                       |             |            |              |   |  |  |
|      |          |             |      |               |                        |       | +               | Filter 1<br>$f_z = 1$<br>only n | 1<br>Newliberal><br>noderate and | =1<br>strong liberals |             | active (   | •   ×<br>+   | > |  |  |
|      |          |             |      |               |                        |       |                 |                                 |                                  |                       |             |            |              |   |  |  |
|      | Filter 1 | 🔒 ID        |      | 🐣 gender      | 🐣 age                  |       | 🐣 religion      | <del></del>                     | religion_7                       |                       |             |            |              |   |  |  |
| 1    | × .      |             | 1    | Female        |                        | 18    | Christian (ir   | n                               | -99                              |                       |             |            |              |   |  |  |
| 2    | ×        |             | 2    | Female        |                        | 19    | Muslim          |                                 |                                  |                       |             |            |              |   |  |  |
| 3    | ×        |             | 3    | Male          |                        |       | Christian (ir   |                                 |                                  | Descriptiv            | ves         |            |              |   |  |  |
| 4    | × .      |             | 4    | Female        |                        | 19    | No Religion     |                                 | -99                              |                       |             |            |              |   |  |  |
| 5    | × .      |             | 5    | Male          |                        | 24    | No Religion     |                                 | -99                              | Descriptives          |             |            |              |   |  |  |
| 6    | × .      |             | 6    | Female        |                        | 17    | No Religion     |                                 | -99                              | Descriptives          | uliberel    |            |              |   |  |  |
| 7    | ~        |             | 7    | Female        |                        | 19    | Christian (ir   | 1                               | -98                              |                       | wilberal    |            |              |   |  |  |
| 8    | ×        |             | 8    | Female        |                        | 18    | Muslim          |                                 | -98                              | N                     | 132         |            |              |   |  |  |
| 9    | × .      |             | 9    | Female        |                        | 18    | Jewish          |                                 | -98                              | Missing               | 0           |            |              |   |  |  |
| 10   | × .      |             | 10   | Female        |                        | 19    | Christian (ir   | 1                               | -99                              |                       |             |            |              |   |  |  |
| 11   | × .      |             | 11   | Male          |                        | 19    | No Religion     |                                 | -98                              |                       |             |            |              |   |  |  |
| 12   | 1        |             | 12   | ⊢emale        |                        | 19    | No Religion     |                                 | -99                              | Frequencie            | S           |            |              |   |  |  |
| 13   | ×        | _           |      | Male          |                        | 18    |                 |                                 | -91                              |                       |             |            |              |   |  |  |
| 14   | ×        |             | 14   | Female        |                        | 21    | No Religion     |                                 | -99                              | Frequencie            | s of Newlil | peral      |              |   |  |  |
| 15   |          | Ellerer 4   | 15   | ⊢emale        | 11                     | 18    | No Religion     | 0.1                             | -99                              | Levels                | Counts      | % of Total | Cumulative % | - |  |  |
| Read | iy 🍸 🤨   | Filters 1   | F    | Row count 180 | -iltered 48 Del        | leted | 0 Added 61      | Cells e                         | dited 10455                      |                       |             |            |              | - |  |  |

# 3. Check Descriptives Again

# a. If you run frequency on NewLiberal- it should verify that you did this correctly

| ≡ Data Analyses Edit                                                            |                   |                                                                                                    | :         |
|---------------------------------------------------------------------------------|-------------------|----------------------------------------------------------------------------------------------------|-----------|
| Exploration T-Tests ANOVA Regression Fr                                         | requencies Factor |                                                                                                    | Modules   |
| Descriptives                                                                    | Variables         | Descriptives                                                                                                    |           |
| al MF032<br>al k_contempt<br>purity_comp<br>al activist_split<br>al NewReligion | Split by          | Descriptives<br>Newliberal<br>N 132<br>Missing 0                                                                |           |
| Frequency tables<br>Statistics                                                  | <u> </u>          | Frequencies Frequencies of Newliberal                                                                           |           |
| Sample Size                                                                     | Central Tendency  | Levels Counts % of Total Cumulative %<br>1 72 54.5% 54.5%                                                       |           |
| 🗹 N 🗹 Missing                                                                   | Mean              | 2 60 45.5% 100.0%                                                                                               |           |
| Percentile Values                                                               | Median            |                                                                                                    |           |
| Cut points for 4 equal groups                                                   | Mode              | >                                                                                                    |           |
| Percentiles 25,50,75                                                            | Sum               |                                                                                                    |           |
| Dispersion                                                                      | Distribution      |                                                                                                    |           |
| Std. deviation Minimum                                                          | Skewness          |                                                                                                    |           |
| Variance Maximum                                                                | Kurtosis          | References                                                                                                    |           |
| Range S. E. Mean                                                                | Normality         | [1] The jamovi project (2021). <i>jamovi</i> . (Version 1.6) [Computer Software]. Retrieved from https://www.ja | movi.org. |

-----END TUTORIAL-----

This Jamovi tutorial is a companion to a video tutorial and these materials were developed by:

Aline Hitti, Ph.D., University of San Francisco Saera Khan, Ph.D., University of San Francisco Sage Stefanick, University of San Francisco Erica Divinagracia, University of San Francisco Adolfo Barrales, University of San Francisco

This tutorial was made possible by an Open Education Resource grant awarded to the first two authors by Gleeson Library, University of San Francisco.

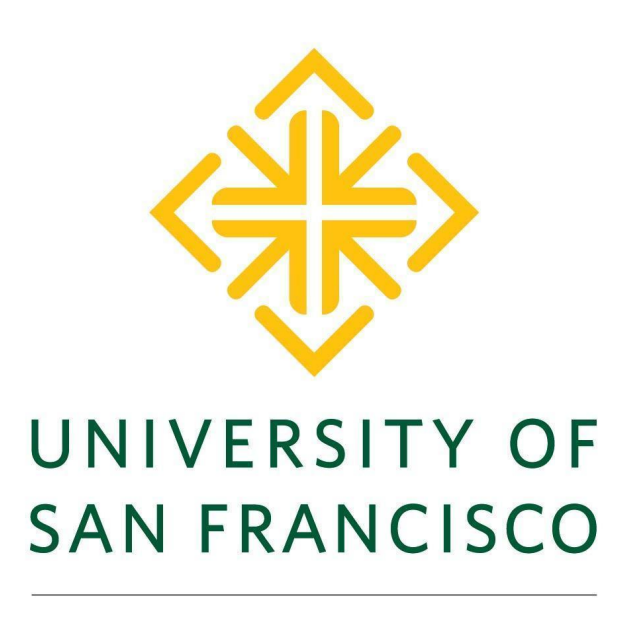

CHANGE THE WORLD FROM HERE